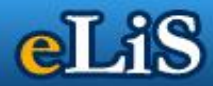

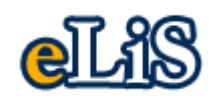

# Manual pentru utilizarea modulului "Profesor"

# Learning Content Management System

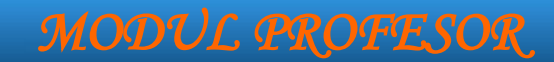

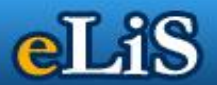

## **1. AUTENTIFICARE**

Pentru a accesa aplicatia de informatizare elis se va deschide orice browser de navigare in Internet gen Internet Explorer sau Mozila Firefox si la adresa se va tasta **192.168.2.4** Imediat pe ecran o sa regasiti aplicatia de informatizare.

Avand in vedere ca doriti sa intrati in modulul profesor, primul lucru pe care va trebui sa il faceti va fi sa faceti un click pe butonul Profesor.

In momentul in care utilizatorul acceseaza Modulul Profesor, prima pagina care ii apare este cea de autentificare in sistem. In acest moment utilizatorul trebuie sa urmeze etapele:

a) in campul UTILIZATOR: trebuie sa introduca numele de utilizator

- b) in campul PAROLA: trebuie sa introduca parola sa de utilizator
- c) pentru a se loga trebuie sa apese pe butonul Autentificare.

|                                                                                       | ໍ່ຂໍ້າ່າກັບໃຂ້ຮັບບໍ່                                                                                   | Luni, 7 mai 2012<br>Ora: 10:45 |
|---------------------------------------------------------------------------------------|----------------------------------------------------------------------------------------------------|--------------------------------|
| AUTENTIFICARE<br>SECRETARIAT<br>DOCTORAT<br>CONTABILITATE<br>ADMINISTRARE<br>PROFESOR | AUTENTIFICARE                                                                                          |                                |
|                                                                                       | Autentificare<br>Nu am cont! Cum aflu datele contului meu!<br>Aici gasiti manualul modulului Profesor! |                                |

- pagina de autentificare -

Daca utilizatorul nu completeaza nici un camp si apasa pe butonul "Autenitificare" va apare imediat sub acesta un mesaj de eroare: "Eroare: Completati campurile".

Daca utilizatorul scrie gresit numele de utilizator si apasa pe butonul "Autentificare" va apare imediat sub acesta un mesaj de eroare: "Eroare: Utilizator inexistent!".

In cazul in care utilizatorul introduce o parola gresita si apasa pe butonul "Autentificare" va aparea imediat sub acesta un mesaj de eroare: "Eroare: Parola Gresita!".

Din aceasta pagina utilizatorul nu se poate autentifica decat pentru Modulul Profesor. Pentru a trece din aceasta pagina in paginile de autentificare ale celorlalte module (SECRETARIAT, CONTABILITATE, ADMINISTRARE) trebuie sa foloseasca meniul din stanga paginii.

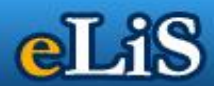

## 2. Informatii curs/seminar

Meniul "TUTORIAL" ofera utilizatorului posibilitatea de a vizualiza toate cursurile/seminariile la care este Profesor, de a introduce descrierile acestora si de a vedea studentii inscrisi la fiecare curs/seminar.

| 🔊 TUTORIAL/DISCIPLINĂ |
|-----------------------|
| ALEGERE DISCIPLINA    |
| FISA DISCIPLINEI      |
| ADMINISTRARE FISIERE  |
| CURSURI ONLINE        |
| STUDENTI              |
| AJUTOR                |
| - submeniu Tutorial - |

In momentul deschiderii platformei va fi afisat in mod automat submeniul "Alege tutorialul".

### 2.1. Alege disciplina

Din acest submeniu, utilizatorului ii va fi infatisata lista cu materialele/cursurile alocate din secretariat. Actionand click pe un nume de disciplină utilizatorul va putea efectua modificari si actualizari asupra disciplinei respective.

In paranteza apare specializarea/programul de studii la care este materia respectivă, anul, semestru si tipul de materie (pentru licenta/master). In partea dreapta apare titularul de curs și seminaristul (daca este cazul).

Materia aleasa apare explicit cu un text in zina portocalie din partea superioara a modulului.

Baze de date (FB, ID, Anul 2, Sem 1, Student)-FB | ID | Baze de date | Anul 2 | Student

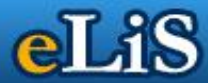

| 1 | alogoti do          | mailer     | discipline         | donito | montrue       | aditara) |
|---|---------------------|------------|--------------------|--------|---------------|----------|
|   | alegeti ge          | mai ios    | disciplina         | uonita | pentru        | editarei |
|   | and a second second | The second | server per tre tre |        | production of |          |

| nr. | Disciplina                                                 |                                   |
|-----|------------------------------------------------------------|-----------------------------------|
| 1   | Baze de date (AA, ID, Anul 2, Sem 1, Student) (dID-2341)   | Curs: Prof.univ.dr. Oancea Bogdan |
|     | Alege Disciplina pentru editare                            |                                   |
| 2   | Baze de Date (AA, Zi, Anul 2, Sem 1, Student) (dID-1893)   | Curs: Prof.univ.dr. Oancea Bogdan |
|     | Alege Disciplina pentru editare                            |                                   |
| 3   | Baze de date (CIG, ID, Anul 2, Sem 1, Student) (dID-628)   | Curs: Prof.univ.dr. Oancea Bogdan |
|     | Alege Disciplina pentru editare                            |                                   |
| 4   | Baze de date (CIG, Zi, Anul 2, Sem 1, Student) (dID-1173)  | Curs: Prof.univ.dr. Oancea Bogdan |
|     | Alege Disciplina pentru editare                            |                                   |
| 5   | Baze de date (ECTS, ID, Anul 2, Sem 1, Student) (dID-2219) | Curs: Prof.univ.dr. Oancea Bogdan |
|     | Alege Disciplina pentru editare                            |                                   |
| 6   | Baze de date (ECTS, Zi, Anul 2, Sem 1, Student) (dID-2222) | Curs: Prof.univ.dr. Oancea Bogdan |
|     | Alege Disciplina pentru editare                            |                                   |
| 7   | Baze de date (FB, ID, Anul 2, Sem 1, Student) (dID-1032)   | Curs: Prof.univ.dr. Oancea Bogdan |
|     | Alege Disciplina pentru editare                            |                                   |
| 8   | Baze de date (FB, Zi, Anul 2, Sem 1, Student) (dID-1106)   | Curs: Prof.univ.dr. Oancea Bogdan |
|     | Alege Disciplina pentru editare                            |                                   |

O data aleasă materia se pot folosi meniuri si submeniuri ca: descrierea tutorialului, adaugarea materialelor de studiu si a documentelor in biblioteca virtuala, setarea de teste pentru cursul ales, introducerea de note precum si vizualizarea rezultatelor acestora și altele.

### 2.2. Introducerea fișei disciplinei

Pentru a introduce o fișa a disciplinei, prima data trebuie aleasă disciplina folosind instructiunile din sectiunea 2.1. In cazul in care utilizatorul incearca sa acceseze acest submeniu fara a fi ales in prealabil un tutorial ii va aparea urmatorul mesaj:

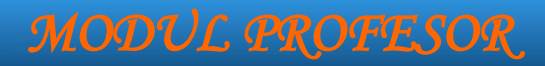

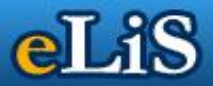

| 192.168.2.4/nt/contentmng/tutorial.php?page=descriere |      |                 |                  |                 |                                                                            |                                            |  |
|-------------------------------------------------------|------|-----------------|------------------|-----------------|----------------------------------------------------------------------------|--------------------------------------------|--|
| CLIS NICOLAE TITULESCU<br>PROFESOR                    |      |                 |                  |                 | Luni, 7 mai 2012<br>Ora: 10:48<br>Ultima autentificare 07-05-2012<br>10:46 |                                            |  |
| TUTORIAL / DISCIPLINĂ                                 | NOTE | TESTE           |                  | MESAJE STUDENTI | DOWNLOAD                                                                   | DECONECTARE                                |  |
| Nici un tutorial selecta                              | t    |                 |                  |                 |                                                                            | Bine ai venit, Prof.univ.dr. Oancea Bogdan |  |
| STUTORIAL/DISCIPL                                     | LINĂ | eLiS > Tutorial | /Disciplina > Fi | sa Disciplinei  |                                                                            |                                            |  |
| ALEGERE DISCIPLINA                                    |      |                 |                  |                 |                                                                            |                                            |  |
| FISA DISCIPLINEI                                      |      |                 |                  |                 |                                                                            |                                            |  |
| ADMINISTRARE FISIERE                                  |      | MA              | AI IN I AI A     | ALEGEII O D     | ISCIPLINA                                                                  | PENTRU A VIZUALIZA FISA DISCIPLINEI        |  |
| CURSURI ONLINE                                        |      |                 |                  |                 |                                                                            |                                            |  |
| STUDENTI                                              |      |                 |                  |                 | Click pentr                                                                | u a alege disciplina                       |  |
| AJUTOR                                                |      |                 |                  |                 |                                                                            |                                            |  |
|                                                       |      |                 |                  |                 |                                                                            |                                            |  |
| Schimbare parola                                      |      |                 |                  |                 |                                                                            |                                            |  |
| Manual utilizare / H                                  | telp |                 |                  |                 |                                                                            |                                            |  |
| Sesizare Probleme                                     |      |                 |                  |                 |                                                                            |                                            |  |
| E-mail U.N.Titulesco                                  | u    |                 |                  |                 |                                                                            |                                            |  |
| Site U.N.Titulescu                                    |      |                 |                  |                 |                                                                            |                                            |  |
| Forum U.N.Titulesco                                   | u    |                 |                  |                 |                                                                            |                                            |  |
| Discipline = Tutoria                                  | le   |                 |                  |                 |                                                                            |                                            |  |
| Chat                                                  |      |                 |                  |                 |                                                                            |                                            |  |
|                                                       |      |                 |                  |                 |                                                                            |                                            |  |
|                                                       |      |                 |                  |                 |                                                                            |                                            |  |

- mesajul de atentionare -

Utilizand submeniul "Fisa Disciplinei" utilizatorul are posibilitatea de a urca direct în aplicație fișa disciplinei în format \*.doc, \*.pdf etc.:

| eLiS > Tutorial | / Disciplina > Fisa | a Discipline |
|-----------------|---------------------|--------------|
|                 |                     |              |

disciplina selectata: Baze de date (AA, ID, Anul 2, Sem 1, Student)

#### INTRODUCERE / MODIFICARE FISA DISCIPLINEI

| Titlu (Este completat automat dupa alegerea disciplinei si salvarea formularului) |
|-----------------------------------------------------------------------------------|
| Baze de date (AA, ID, Anul 2, Sem 1, Student)                                     |
| Disciplina                                                                        |
| Baze de date (AA, ID, Anul 2, Sem 1, Student)                                     |
| Fisier (fisa disciplinei in format nou) Browse_ No file selected.                 |
| Descarca fisier "Fisa disciplina" [1578_FDfisa baze de date id aa.doc]            |
| Salveaza                                                                          |

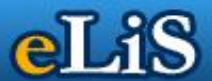

Pentru a adauga fișa disciplinei se apasă butonul Browse și se selectează fișierul din calculator.

Salvarea fișei se realizeaza efectuand click pe butonul "Salveaza", situat in partea inferioara a formularului. Documentul introdus utilizand acest formular va putea fi vizualizat de catre toti studentii inscrisi la disciplina respectivă.

Toti profesorii alocati la aceeasi materie vad acelasi fișier uploadat în platformă si fiecare poate modifica.

În cazul în care profesorul doreste să revadă fișierul deja încarcat va folosi butonul "Descarca fisier".

### 2.3. Introducere Material (ataşarea de documente din calculator)

Acest submeniu permite utilizatorului vizualizarea şi/sau adaugarea de materiale (documente din calculator) prin upload pe server la cursul ales anterior. In momentul in care ati adaugat un document word, un document de tip pdf etc. acesta va fi vizibil imediat.

Formularul de introducere materiale studiu arata astfel:

```
eLiS > Tutorial/Disciplina > Studentii inscrisi la tutorial
```

disciplina selectata: Baze de date (AA, ID, Anul 2, Sem 1, Student)

| INCARCARE | MATERIAL |
|-----------|----------|
|-----------|----------|

|                                         | [ Biblioteca ]                                                                                                    |
|-----------------------------------------|----------------------------------------------------------------------------------------------------|
| Textul pe care il va vedea<br>Studentul | (Cursul x, Seminarul x, Tutorialul x, Unitatea de Invatare x etc.)                                                                                              |
| Fisier                                  | Browse No file selected.<br>Click pe Browse pt. a alege fisierul!<br>ATENTIE! Nu folositi fisiere care contin in denumire diacritice sau<br>caractere speciale! |
|                                         | Salveaza Anuleaza                                                                                                    |

- formularul de introducere/modificare materiale de studiu -

Formularul de introducere materiale studiu este compus din urmatoarele campuri:

- *text*: acesta este un camp obligatoriu si reprezinta numele materialului (sub ce nume doriti sa apara in sistem)
- *fisier*: prin click pe browse va alegeti din calculatorul dvs. ce doriti sa uploadati pentru a pune la dispozitie pentru downloadare la studenti

In formular mai exista 2 butoane cu urmatoarele functionalitati:

- butonul "Salveaza": realizeaza salvarea materialului.
- butonul "Anuleaza" : realizeaza anularea modificarilor din formular

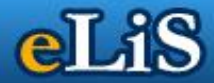

În partea inferioară a acestei zone pot fi vizualizate și ordonate materialele urcate anterior.

| Nr. | Fisiere Atasate (upload) la Disciplina | Actiuni | Actiuni | Actiuni |
|-----|----------------------------------------|---------|---------|---------|
| 1   | Suport de curs                         | Sterge  | t       | ŧ       |
| 2   | Tema proiect                           | Sterge  | t       | ŧ       |
| 3   | Baza de utilizata la seminar           | Sterge  | t       | ŧ       |
| 4   | Baze de date relationale               | Sterge  | t       | ŧ       |
| 5   | Modelarea datelor                      | Sterge  | t       | ŧ       |
| 6   | Modelul relational                     | Sterge  | t       | ŧ       |
| 7   | proiectarea bazelor de date            | Sterge  | t       | ŧ       |

| Suport de curs<br>Actualizat la 25/10/2013 / Marime: 2.017,46 KB               | Descarca |
|--------------------------------------------------------------------------------|----------|
| Tema proiect<br>Actualizat la 31/10/2013 / Marime: 283,03 KB                   | Descarca |
| Baza de utilizata la seminar<br>Actualizat la 23/11/2013 / Marime: 1.952,00 KB | Descarca |
| Baze de date relationale<br>Actualizat la 13/12/2013 / Marime: 328,16 KB       | Descarca |
| Modelarea datelor<br>Actualizat la 13/12/2013 / Marime: 930,16 KB              | Descarca |
| Modelul relational<br>Actualizat la 13/12/2013 / Marime: 1.405,79 KB           | Descarca |
| proiectarea bazelor de date<br>Actualizat la 13/12/2013 / Marime: 459,05 KB    | Descarca |

## 2.4. Cursuri online

Aceasta sectiune permite introducerea de cursuri online pentru studenti, cursuri care vor fi direct accesibile pe platformă, fără a necesita downlodarea unor fișiere.

Butoanele acestei secțiuni sunt destul de intuitive, utilizatorul completand diferite secțiuni predefinite.

Pentru editarea unei sectiuni se va folosi butonul "Edit" care va deschide un editor text unde vor fi introduse informatii.

Ca zone principale întâlnim: "STRUCTURA CURS ONLINE" " UNITATI DE INVATARE" " CONTINUT UNITATE DE INVATARE".

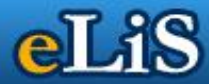

eLiS > Tutorial/Disciplina > Lista materiale studiu

### ADMINISTRARE CONTINUT CURS ONLINE

#### disciplina selectata: Baze de date (AA, ID, Anul 2, Sem 1, Student)

#### STRUCTURA CURS ONLINE [ - ]

| Necomplijjetat edit   Competente conferite Secompletat   Necompletat edit   Resurse si mijloace de lucru Secompletat   Necompletat edit   Structura cursului Secompletat   Necompletat edit   Cerinte preliminare Itil   Necompletat edit   Discipline deservite Secompletat   Necompletat edit   Discipline deservite Secompletat   Necompletat edit   Durata medie de studiu individual Secompletat   Necompletat edit   Durata medie de studiu individual Secompletat   Necompletat edit   Evaluarea Secompletat   Necompletat edit                                                                                                    | Obiectivele cursului (modulului)  | 1                                                                                                    |
|----------------------------------------------------------------------------------------------------|-----------------------------------|----------------------------------------------------------------------------------------------------|
| Competente conferite Sexurse si mijloace de lucru   Necompletat SV   Resurse si mijloace de lucru SV   Necompletat Competente   Structura cursului SV   Necompletat SV   Cerinte preliminare SV   Necompletat SV   Discipline deservite SV   Necompletat SV   Durata medie de studiu individual SV   Necompletat SV   Evaluarea SV   Necompletat SV   Completat SV   Completat <td>Necompljjjjetat</td> <td>edit</td>                                                                                                    | Necompljjjjetat                   | edit                                                                                                    |
| Necompletat edit   Resurse si mijloace de lucru    Necompletat edit   Structura cursului    Necompletat edit   Cerinte preliminare    Necompletat edit   Discipline deservite    Necompletat edit   Durata medie de studiu individual    Necompletat edit   Evaluarea    Necompletat                                                                                                    | Competente conferite              |                                                                                                    |
| Resurse si mijloace de lucru    Necompletat edit   Structura cursului    Necompletat edit   Cerinte preliminare    Necompletat edit   Discipline deservite    Necompletat edit   Durata medie de studiu individual    Necompletat    Evaluarea    Necompletat                                                                                                    | Necompletat                       | edit                                                                                                    |
| Necompletat edit   Structura cursului     Necompletat edit   Cerinte preliminare     Necompletat edit   Discipline deservite    Necompletat    Durata medie de studiu individual    Necompletat    Evaluarea    Necompletat                                                                                                    | Resurse si mijloace de lucru      | Ŷ                                                                                                    |
| Structura cursului     Necompletat edit   Cerinte preliminare     Necompletat edit   Discipline deservite     Necompletat edit   Durata medie de studiu individual     Necompletat     Evaluarea     Necompletat                                                                                                    | Necompletat                       | edit                                                                                                    |
| Necompletat edit   Cerinte preliminare file   Necompletat edit   Discipline deservite edit   Necompletat edit   Durata medie de studiu individual file   Necompletat edit   Evaluarea file   Necompletat edit                                                                                                    | Structura cursului                | 3                                                                                                    |
| Cerinte preliminare Image: Cerinte preliminare   Necompletat Image: Cerinte preliminare   Discipline deservite Image: Cerinte preliminare   Necompletat Image: Cerinte preliminare   Durata medie de studiu individual Image: Cerinte preliminare   Necompletat Image: Cerinte preliminare   Evaluarea Image: Cerinte preliminare   Necompletat Image: Cerinte preliminare                                                                                                    | Necompletat                       | edit                                                                                                    |
| NecompletateditDiscipline deserviteالالليNecompletatالالليDurata medie de studiu individualالالليNecompletatالالليEvaluareaالالليNecompletatالالليNecompletatالالليEvaluareaالالليNecompletatالاللي                                                                                                    | Cerinte preliminare               | ata                                                                                                    |
| Discipline deserviteImage: Second second second | Necompletat                       | edit                                                                                                    |
| NecompletateditDurata medie de studiu individualNecompletateditEvaluareaNecompletatInecompletatInecompletatInecompletatInecompletat                                                                                                    | Discipline deservite              | (and                                                                                                    |
| Durata medie de studiu individualImage: State of the studiu individualNecompletateditEvaluareaImage: State of the state of the state o                                                       | Necompletat                       | edit                                                                                                    |
| NecompletateditEvaluarea🏂Necompletatedit                                                                                                    | Durata medie de studiu individual | Ŷ                                                                                                    |
| Evaluarea <ul> <li>Mecompletat</li> <li>edit</li> </ul>                                                                                                    | Necompletat                       | edit                                                                                                    |
| Necompletat edit                                                                                                    | Evaluarea                         | de la constante da la constante da la constant |
|                                                                                                    | Necompletat                       | edit                                                                                                    |

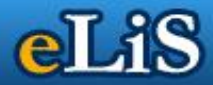

#### UNITATI DE INVATARE [ - ]

+ adauga UI reordonare UI

| [UI 1] <mark>×</mark>                                           |      |
|-----------------------------------------------------------------|------|
| UNITATEA DE INVATARE - 1                                        |      |
| Titlul unitatii de invatare [obligatoriu]                       | edit |
| Tutunducana [abliantaniu]                                       |      |
| Turroducere [obligatoriu]                                       | edit |
| Obiectivele unitatii de invatare [obligatoriu]                  |      |
|                                                                 | edit |
| Durata medie de parcurgere a unitatii de invatare [obligatoriu] |      |
|                                                                 | edit |
| Continut [obligatoriu]                                          |      |
|                                                                 | edit |

Pot fi adaugate cate unitati de invatare sunt necesare.

#### CONTINUT UNITATE DE INVATARE

(puteti modifica ordinea elementelor din CONTINUT UNITATE DE INVATARE prin glisarea pe pozitia dorita)

| + continut                                         |      |
|----------------------------------------------------|------|
| Rezumat [obligatoriu]                              | edit |
|                                                    | cun  |
| Test de autoevaluare a cunostintelor [obligatoriu] | edit |
| Test de evaluare a superinteler [entional]         |      |
|                                                    | edit |
| Tema de control [optional]                         |      |
|                                                    | edit |
| Rezolvarea testelor de autoevaluare [obligatoriu]  |      |
|                                                    | edit |
| Bibliografie [obligatoriu]                         |      |
|                                                    | edit |

Conținutul care se poate adăuga nu este doar tip text. Se poate selecta și altfel de conținut: link extern, multimedia, sursa video externă.

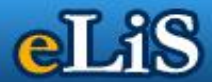

| + continut   |                                     |      |
|--------------|-------------------------------------|------|
| Tip continut | Selecteaza tip continut             |      |
|              | Selecteaza tip continut             |      |
|              | Text (implicit)                     |      |
|              | Link extern [resursa externa]       |      |
| Dogument Col | Multimedia [pe serverul aplicatiei] |      |
| Rezumat Loo  | Sursa video externa [ex: Youtube]   |      |
|              |                                     | edit |

### 2.5. Studenti

Prin intermediul acestui meniu, profesorul poate vedea studentii de la disciplina pe care a selectat-o anterior.

#### 2013/2014 - STUDENTI INSCRISI LA DISCIPLINA:

#### Baze de date (AA, ID, Anul 2, Sem 1, Student)

| N¢. | Student inscris 🔶                    | Numar<br>matricol | Grupa     | Ultima logare    | Actiuni 🔶     |
|-----|--------------------------------------|-------------------|-----------|------------------|---------------|
| 1   | Bot Alina-Gabriela [28036-1]         | AA.2.029.12       | AA.2.2.02 | 19-09-2014 08:01 | 2 († <b>A</b> |
| 2   | Călin Georgiana-Cristina [27046-1]   | AA.2.022.12       | AA.2.2.02 | 20-09-2014 08:56 | 2 († <b>A</b> |
| 3   | Ciobotaru Alina-Ramona [28587-1]     | AA.2.068.12       | AA.2.2.02 | 22-09-2014 09:49 | 2 († <b>A</b> |
| 4   | Costache Ioana-Ștefania [28020-1]    | AA.2.024.12       | AA.2.2.01 | 20-09-2014 02:56 | 2 († <b>A</b> |
| 5   | Dode Cosmin-Silviu [28196-1]         | AA.2.037.12       | AA.2.2.01 | 20-09-2014 09:40 | 2 († <b>A</b> |
| 6   | Drăghiciu Cătălin-George [28469-1]   | AA.2.056.12       | AA.2.2.01 |                  | 2 († <b>A</b> |
| 7   | Florea Mihail-Sebastian [28516-1]    | AA.2.062.12       | AA.2.2.02 | 06-09-2014 03:59 | 2 († <b>A</b> |
| 8   | Fugariu Alexandru-Năstasie [27877-1] | AA.2.015.12       | AA.2.2.02 | 21-09-2014 02:28 | 2 († <b>A</b> |
| 9   | Gheorghe Ana-Maria [27901-1]         | AA.2.012.12       | AA.2.2.02 | 22-09-2014 08:12 | 2 († <b>A</b> |
| 10  | Kedves Dorel-Ioan [27658-1]          | AA.2.016.12       | AA.2.2.02 | 23-09-2014 12:56 | 2 († <b>A</b> |
| 11  | Luiceanu Elena-Laura [28216-1]       | AA.2.038.12       | AA.2.2.02 | 20-09-2014 08:28 | 2 († <b>A</b> |
| 12  | Manea Tudor-Alexandru [28006-1]      | AA.2.010.12       | AA.2.2.01 | 06-09-2014 04:00 | 2 († <b>A</b> |
| 13  | Matei Dragoș-Florin [27515-1]        | AA.2.002.12       | AA.2.2.02 | 20-09-2014 07:17 | 2 († <b>A</b> |
| 14  | Matei Alin-Florin [27221-1]          | AA.2.020.12       | AA.2.2.01 | 22-09-2014 10:49 | 2 († <b>A</b> |
| 15  | Nelepcu Ramona [28551-1]             | AA.2.063.12       | AA.2.2.01 | 23-09-2014 03:41 | 2 († <b>A</b> |
| 16  | Niculae Ionuț Eugen [31235-1]        | AA.2.060.13       | AA.2.2.01 |                  | 2 († <b>A</b> |
| 17  | Nidelea Marius-Gabriel [28334-1]     | AA.2.047.12       | AA.2.2.02 | 23-09-2014 01:23 | 2 († <b>A</b> |

Butoanele prezente în zona "Acțiuni" au legătură cu chat-ul inclus în platformă. Primul buton arată dacă un student este sau nu online pe chat, cel din mijloc permite inițierea unei

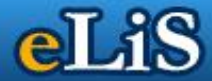

conversații, iar ultimul buton trimite o solicitare de blocare a utilizatorului pe chat (în cazuri excepționale).

#### 3. Note

#### 3.1. Introducerea de Note

Pentru a introduce note se intra in meniul Note si se selecteaza optiunea Introduce note.

Imediat apare fereastra de introdus notele:

| eLis                               | Marți, 8 mai 2012<br>Ora: 09:12<br>Ultima autentificare 07-05-2012<br>10:48 |              |                 |                   |                                                            |                                            |
|------------------------------------|-----------------------------------------------------------------------------|--------------|-----------------|-------------------|------------------------------------------------------------|--------------------------------------------|
| TUTORIAL / DISCIPLINĂ              | NOTE                                                                        | TESTE        |                 | MESAJE STUDENTI   | DOWNLOAD                                                   | DECONECTARE                                |
| Baze de date (FB, I                | D, Anul 2,                                                                  | Sem 1, Stude | nt)-FB   ID   E | aze de date   Anu | l 2   Student                                              | Bine ai venit, Prof.univ.dr. Oancea Bogdan |
| 🔍 BIBLIOTECA                       |                                                                             |              |                 |                   | INTROD                                                     | UCERE NOTE                                 |
| VIZUALIZARE NOTE                   |                                                                             |              |                 |                   | INTROD                                                     |                                            |
| INTRODUCERE NOTE                   |                                                                             | Selecteaza   | disciplina      | Baze de date      | (B.d.) - Sem 1                                             | [FB   id   an 2   student]                 |
| AJUTOR                             |                                                                             |              |                 | Daca in lista i   |                                                            |                                            |
|                                    |                                                                             | Ordonare i   | ista studenti   | ordonare alfa     | betica 💌                                                   |                                            |
| Schimbare parola                   | a                                                                           | Selecteaza   | anul universit  | ar 2011-2012      | •                                                          |                                            |
| Manual utilizare / Help Data exame |                                                                             | en           |                 | 1                 | Pentru introducerea datei va rugam sa folositi calendarul! |                                            |
| Sesizare Problem                   | е                                                                           |              |                 |                   | > C(                                                       | ONTINUARE                                  |
| E-mail U.N.Titule                  | scu                                                                         |              |                 |                   |                                                            |                                            |
| Site U.N.Titulescu                 |                                                                             |              |                 |                   |                                                            |                                            |
| Forum U.N.Titule                   | scu                                                                         |              |                 |                   |                                                            |                                            |
| Discipline = Tuto                  | riale                                                                       |              |                 |                   |                                                            |                                            |
| Chat                               |                                                                             |              |                 |                   |                                                            |                                            |
|                                    |                                                                             |              |                 |                   |                                                            |                                            |
|                                    |                                                                             |              |                 |                   |                                                            |                                            |
|                                    |                                                                             |              |                 |                   |                                                            |                                            |
|                                    |                                                                             |              |                 |                   |                                                            |                                            |
|                                    |                                                                             |              |                 |                   |                                                            |                                            |

Pentru a introduce notele de la o materie, se selecteaza disciplina la care doriti sa adaugati notele respective, anul universitar dar si obligatoriu data examenului sustinut de studenti.

De fiecare data cand doriti sa introduceti note (chiar daca doriti sa corectati sau sa continuati sa introduceti) va trebui sa alegeti data reala a examenului.

Pentru aceasta aveti in dreptul Data Examen iconita care deschide un mic calendar de unde va puteti alege ce trebuie:

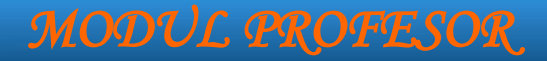

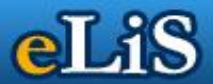

Data examen

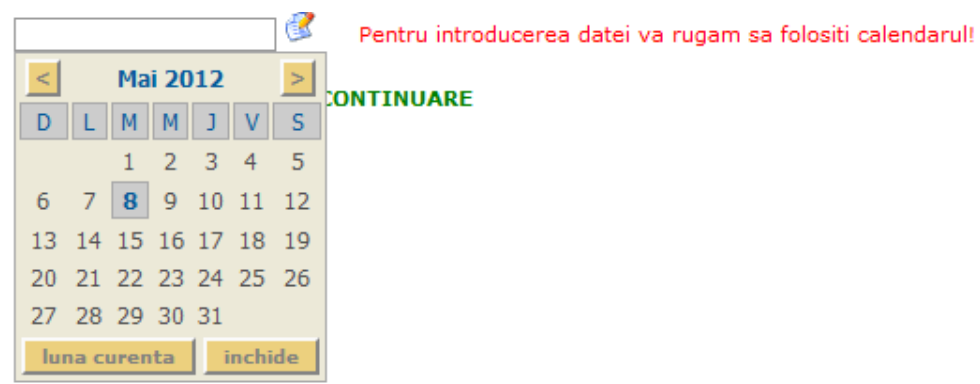

Dupa aceste operatiuni da-ti un click pe continuare si imediat apare fereastra de introducere note. Daca materia dvs. are alocat din secretariat note sau calificativ, o sa puteti sa adaugati numai note sau numai calificative in functie de planul de invatamant. Formularul de note sau calificative va porni in mod automat in functie de alocarea efectuata.

### INTRODUCERE NOTE

Lista studenti: 1|43

Disciplina: Baze de date (B.d.) - Sem 1 Descriere: [FB | id | an 2 | student] Data examen: 2014-09-23 Anul universitar: 2013 - 2014 Lista cadre didactice: Curs: Prof.univ.dr. Oancea Bogdan Informatii legate de introducerea notelor

| Nr. Nume student                              | Nota actuala | Valoare nota | Actiuni      |
|-----------------------------------------------|--------------|--------------|--------------|
| 1. Alecsiu Șt. Georgiana Ionela [FB.2.2.01]   | 5            | - alege - 💌  | istoric note |
| 2. Argeșeanu N. Mădălina [FB.2.2.01]          | 5            | - alege - 💌  | istoric note |
| 3. Bercu Gh.L. Laurențiu-Cristian [FB.2.2.01] | 7            | - alege - 💌  | istoric note |
| 4. Bianu Ş. Mihaela-Alexandra [FB.2.2.02]     | Absent       | - alege - 💌  | istoric note |
| 5. Bolborici I. Andreea [FB.2.2.01]           | 5            | - alege - 💌  | istoric note |

#### SALVEAZA FORMULAR

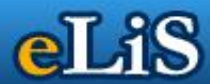

Pentru a introduce note se procedeaza in felul urmator:

 in dreptul studentului dorit in campul valoare nota se selectează nota dorita iar daca studentul a fost absent se selectează absent. (după salvare daca nota este sub 5 aceasta apare cu rosu iar daca este mai mare sau egala cu 5 va fi afisata cu negru)

| Nota<br>actuala | Actiuni      |
|-----------------|--------------|
| 6.00            | istoric note |
| 4.00            | istoric note |
| 8.00            | istoric note |
| 10.00           | istoric note |
| 8.78            | istoric note |
| 5.00            | istoric note |
| 4.00            | istoric note |
| 3.00            | istoric note |
| 8.00            | istoric note |

- în cazul în care asupra unui student nu trebuie intervenit, se va lasa câmpul pe valoarea implicită - alege -.

# - dupa ce s-au introdus notele dorite este obligatoriu sa apasati pe SALVEAZA FORMULAR pentru a salva ce ati introdus.

In momentul in care doriti sa modificati o nota sau mai multe (indiferent ca se continua introducerea sau se introduc note de la Reexaminare , marire etc) tot ce s-a lucrat pana atunci se pastreaza in istoric note. Aici dvs. puteti observa nota introdusa, data examinarii, data introducerii dar si cine a introdus.

| Istoric note - Bot Șt. Alina-Gabriela |                |                        |                     |                                          |  |  |  |
|---------------------------------------|----------------|------------------------|---------------------|------------------------------------------|--|--|--|
| Nota                                  | Data<br>examen | Data introducere       | Motiv<br>modificare | Operator                                 |  |  |  |
| 7                                     | 2014-09-18     | 2014-09-18<br>17:29:01 | rexr                | Prof.univ.dr. Bogdan Oancea<br>[283 1-1] |  |  |  |
| 4                                     | 2014-09-11     | 2014-09-12<br>09:36:18 |                     | Prof.univ.dr. Bogdan Oancea<br>[283 1-1] |  |  |  |
| 4                                     | 2014-02-06     | 2014-02-08<br>12:34:34 |                     | Prof.univ.dr. Bogdan Oancea<br>[283 1-1] |  |  |  |

Mai mult, in momentul in care doriti sa modificati o nota va trebui sa introduceti si un motiv de modificare a notei (ex.: marire nota etc.).

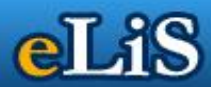

### 3.2. Vizualizarea de Note

Pentru a vizualiza sau tiparii notele introduse se intra in meniul Tutorial si se selecteaza optiunea Vizualizare note.

| Image: State State |             |                                                 |                 |                    |                |                            |                                            |  |
|----------------------------------------------------------------------------------------------------|-------------|-------------------------------------------------|-----------------|--------------------|----------------|----------------------------|--------------------------------------------|--|
| TUTORIAL / DISCIPLINĂ                                                                                                    | NOTE        | TESTE                                           |                 | MESAJE STUDENTI    | DOWNLOAD       |                            | DECONECTARE                                |  |
| Baze de date (FB, I                                                                                                    | D, Anul 2   | , Sem 1, Stude                                  | nt)-FB   ID   E | Baze de date   Anu | l 2   Student  |                            | Bine ai venit, Prof.univ.dr. Oancea Bogdan |  |
| DIBLIOTECA                                                                                                    |             |                                                 |                 |                    | VIZUAI         | IZARE NOTE                 |                                            |  |
| VIZUALIZARE NOTE                                                                                                    |             |                                                 |                 |                    | VILOIN         |                            |                                            |  |
| INTRODUCERE NOTE                                                                                                    |             | Selecteaza                                      | disciplina      | Baze de Date       | e (BD) - Sem 1 | [AA   zi   an 2   student] | •                                          |  |
| AJUTOR                                                                                                    |             | Ordonare lista studenti ordonare alfabetica 💌   |                 |                    |                |                            |                                            |  |
|                                                                                                    |             | Selecteaza                                      | anul universit  | tar 2011-2012      | •              |                            |                                            |  |
| Manual utilizare /                                                                                                    | a<br>/ Help | Selecteaza tip raport toti studentii (implicit) |                 |                    |                |                            |                                            |  |
| Sesizare Problem                                                                                                    | ıe          |                                                 |                 |                    | > 0            | ONTINUARE                  |                                            |  |
| E-mail U.N.Titule                                                                                                    | scu         |                                                 |                 |                    |                |                            |                                            |  |
| Site U.N.Titulescu                                                                                                    |             |                                                 |                 |                    |                |                            |                                            |  |
| Forum U.N.Titules                                                                                                    | scu         |                                                 |                 |                    |                |                            |                                            |  |
| Discipline = Tuto                                                                                                    | riale       |                                                 |                 |                    |                |                            |                                            |  |
| Chat                                                                                                    |             |                                                 |                 |                    |                |                            |                                            |  |

Imediat in drepta apare fereastra de alegere a optiunilor de vizualizare de note:

De aici va trebui sa alegeti materia dorita, anul universitar dar si daca doriti sa vizualizati toti studentii indiferent de notele obtinute, studentii cu note mai mari sau egal cu 5 sau studentii restantieri.

Selecteaza tip raport

| toti studentii (implicit)     | - | ]     |
|-------------------------------|---|-------|
| toti studentii (implicit)     |   |       |
| studenti cu note >=5          |   | NUARE |
| studenti cu note <5 + absenti |   | [     |

Dupa ce ati selectat ce aveti nevoie, apasati butonul continuare si imediat va aparea lista cu studentii impreuna cu notele obtinute.

## VIZUALIZARE NOTE

## Baze de date (BD) - Sem 1 [AA | id | an 2 | student] 2013 - 2014

| Nr.<br>Crt. | Nume student           |                              | Nota<br>actuala | Actiuni      |
|-------------|------------------------|------------------------------|-----------------|--------------|
| 1.          | Bot Şt. Alina-O        | Gabriela [AA.2.2.02]         | 7               | istoric note |
| 2.          | Călin V. Geor <u>o</u> | jiana-Cristina [AA.2.2.02]   | 5               | istoric note |
| 3.          | Ciobotaru I. A         | lina-Ramona [AA.2.2.02]      | 5               | istoric note |
| 4.          | Costache I. Io         | oana-Ştefania [AA.2.2.01]    | 5               | istoric note |
| 5.          | Dode Gh. Cos           | min-Silviu [AA.2.2.01]       | 5               | istoric note |
| 6.          | Drăghiciu F. C         | ătălin-George [AA.2.2.01]    | Absent          | istoric note |
| 7.          | Florea C. Miha         | ail-Sebastian [AA.2.2.02]    | 5               | istoric note |
| 8.          | Fugariu M. Ale         | exandru-Năstasie [AA.2.2.02] | 5               | istoric note |
| 9.          | Gheorghe I. A          | na-Maria [AA.2.2.02]         | 7               | istoric note |
| 10.         | Kedves M. Do           | rel-Ioan [AA.2.2.02]         | 5               | istoric note |

Notele din ani universitari anteriori pot fi vizualizate apasând butonul corespunzător din meniul din dreapta.

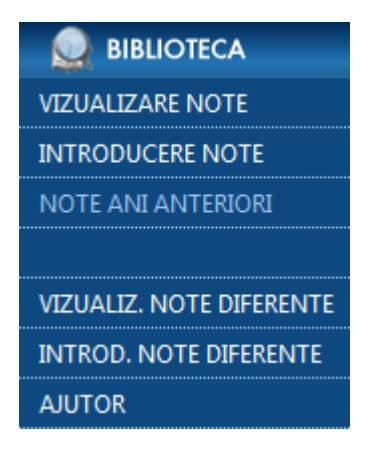

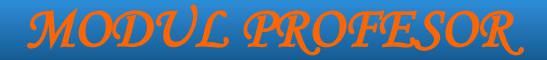

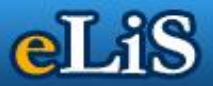

## 3.3. Diferente

În cazul în care există studenți care au de susținut diferențe și se dorește vizualizarea sau introducerea de note se vor folosi butoanele corespunzătoare din meniu.

## 4. TESTE

Meniul TESTE va permite administrarea testelor, introducerea unor teste noi dar si modificarea testelor deja introduse precum si vizualizarea statisticilor privind rezultatele obtinute de studenti la testele sustinute online.

Introducerea unui test in sistem presupune selectarea tutorialului pentru care doriti sa adaugati testul, adaugarea testului, adaugarea intrebarilor pentru testul respectiv, adaugarea variantelor de raspuns pentru fiecare intrebare si in final activarea testului.

| CLIS   NICOL<br>PROFES        | ĂÊ ŤITŮLESĆÚ<br>JOR                                                                                               | Marți, 8 mai 2012<br>Ora: 09:21<br>Ultima autentificare 07-05-2012<br>10:48 |
|-------------------------------|----------------------------------------------------------------------------------------------------|-----------------------------------------------------------------------------|
| TUTORIAL / DISCIPLINĂ         | TESTE COMUNICATE MESAJE STUDENTI DOWNLOAD                                                                         | DECONECTARE                                                                 |
| Baze de date (FB, ID, Anul    | 2, Sem 1, Student)-FB   ID   Baze de date   Anul 2   Student Bine ai                                              | venit, Prof.univ.dr. Oancea Bogdan                                          |
| TESTE                         | eLiS>Teste>Adaugare test                                                                                          |                                                                             |
| ADAUGARE TESTE                | ASOCIAZA TESTUL LA O DISCIPLINA                                                                                   |                                                                             |
| ASOCIERE TESTE                |                                                                                                    |                                                                             |
| LISTA TESTE                   | Selecteaza disciplina<br>Baze de date (FB, ID, Anul 2, Sem 1, Student) - [1032]                                   | -                                                                           |
| STATISTICI TESTE              | Selecteaza test                                                                                                   |                                                                             |
| AJUTOR                        | Test 1 SGBD 💌                                                                                                    |                                                                             |
|                               | Adauga                                                                                                    |                                                                             |
| Schimbare parola              |                                                                                                    |                                                                             |
| Manual utilizare / Help       |                                                                                                    |                                                                             |
| Sesizare Probleme             | LISTA ASOCIERI DISCIPLINE / TESTE                                                                                 |                                                                             |
| E-mail U.N.Titulescu          | (* asocierea Disciplina / Test / Profesor este unica)                                                             |                                                                             |
| Site U.N.Titulescu            | nr. Disciplina Test                                                                                               | Actiuni                                                                     |
| Forum U.N.Titulescu           | Baze de date (FB, ID, Anul 2, Sem 1, Student) - Test 1 SGBD                                                       | sterge asociere                                                             |
| <u>Discipline = Tutoriale</u> | [1032]     lista intrebari   editare test      Raza da data (CIC, ID, Apul 2, Sam 1, Student)     Tort 1, SCRD    | publica test                                                                |
| Chat                          | <ol> <li>[628]</li> <li>[628]</li> <li>Ista intrebari   editare test</li> </ol>                                   | publica test                                                                |
|                               | LISTA TESTE PUBLICATE<br>Lista testelor publicate catre studenti<br><b>nr.</b> Detalii publicare test             | Actiuni                                                                     |
|                               | Asociere tutorial / test<br>Tutorial: Baze de date (CIG, ID, Anul 2, Sem 1, Student) - [628]<br>Test: Test 1 SGBD |                                                                             |

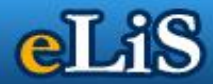

### 4.1. Adaugare test

eLiS > Teste > Lista teste

LISTA ASOCIERI DISCIPLINE / TESTE | LISTA TESTE | ADAUGARE TEST

#### ADAUGARE TEST

| Titlu test     |     |
|----------------|-----|
| Descriere test |     |
|                | .:: |
| Adauga         |     |

Ofera posibilitatea introducerii unui test nou in sistem. Un test se defineste prin titlu. Completarea campului respectiv este obligatorie.

eLiS > Teste > Lista teste

LISTA ASOCIERI DISCIPLINE / TESTE | LISTA TESTE | ADAUGARE TEST | ADAUGA INTREBARE/INTREBARI TEST

#### LISTA INTREBARI TEST

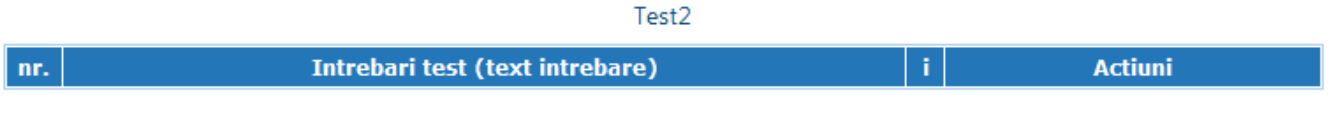

+ ADAUGA INTREBARE/INTREBARI TEST

Pentru un test se pot introduce un numar nelimitat de intrebari. Optional se poate preciza un interval de valabilitate in care testul sa apara in modulul student si sa poata fi sustinut de studenti.

Daca nu se va selecta casuta interval nu se vor impune limite in acest sens. Daca doriti in schimb sa activati aceasta optiune bifati casuta interval si completati data de inceput respectiv sfarsit a intervalului de valabilitate.

Dupa completarea corespunzatoare a campurilor veti putea adauga testul accesand butonul "Adauga". In cazul in care nu ati completat corespunzator un camp va apare un mesaj de avertizare. Pentru a continua accesati butonul "OK" si veti reveni in pagina avand cursorul pozitionat pe campul ce nu a fost completat corespunzator.

Dupa accesarea butonului "Adauga", daca campurile sunt completate corespunzator va apare un mesaj de confirmare. Pentru a continua accesati butonul "OK". Daca doriti sa renuntati accesati butonul "Cancel". Pentru a putea continua trebuie aleasa una din optiuni.

Testele nou introduse sunt active. In modulul STUDENT **apar doar testele active**. Testele pot fi activate sau dezactivate din pagina 'Lista teste'.

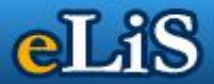

| CLIS NICOLA                                   | AÊ ŤIT<br>DR                                                                                                    | ULESCU                                                                                            | 1                                       |                           |                                    |         | Marți, 8 mai 2012<br>Ora: 09:25<br>Ultima autentificare 07-05-2012<br>10:48 |
|-----------------------------------------------|----------------------------------------------------------------------------------------------------|---------------------------------------------------------------------------------------------------|-----------------------------------------|---------------------------|------------------------------------|---------|-----------------------------------------------------------------------------|
| TUTORIAL / DISCIPLINĂ NOTE                    | >                                                                                                    | TESTE                                                                                             | MESAJE STUDENTI                         | DOWNLOAD                  |                                    |         | DECONECTARE                                                                 |
| Baze de date (FB, ID, Anul 2                  | 2, Sem                                                                                                    | 1, Student)-FB   ID                                                                               | Baze de date   Anu                      | Il 2   Student            |                                    | Bine ai | i venit, Prof.univ.dr. Oancea Bogdan                                        |
| TESTE                                         | eLiS)                                                                                                    | Teste > Lista teste                                                                               |                                         |                           |                                    |         |                                                                             |
| ADAUGARE TESTE                                |                                                                                                    | <u>LISTA ASOCIERI E</u>                                                                           | DISCIPLINE / TEST                       | <u>E   LISTA TESTE</u>    | <u>ADAUGARE TEST</u>   <u>ADAU</u> | GA IN   | <u>NTREBARE/INTREBARI TEST</u>                                              |
| ASOCIERE TESTE                                |                                                                                                    |                                                                                                   |                                         | LISTA IN                  | ITREBARI TEST                      |         |                                                                             |
| LISTA TESTE                                   |                                                                                                    |                                                                                                   |                                         | Te                        | est 1 SGBD                         |         |                                                                             |
| STATISTICI TESTE                              |                                                                                                    |                                                                                                   | Tutuchaul too                           | t (taut interals          |                                    |         | A                                                                           |
| AJUTOR                                        | nr.                                                                                                    |                                                                                                   | Intrebarites                            | i (lext mireba            | ire)                               | •       | ACUUM<br>editare introbare   sterge introbare                               |
|                                               | 1.                                                                                                    | Ce este o baza de                                                                                 | e date                                  |                           |                                    |         | raspunsuri intrebare 2                                                      |
| Schimbare parola                              | 2.                                                                                                    | Pentru realizarea<br>(parcurgă) anumit                                                            | unei baze de dat<br>e                   | te este necesa            | r să se realizeze                  |         | editare intrebare   sterge intrebare<br>raspunsuri intrebare 4              |
| Manual utilizare / Help                       | з.                                                                                                    | Pentru ca o colecț<br>lângă datele prop                                                           | ie de date să dev<br>riu-zise, să mai c | vină bază de d<br>onțină: | ate este necesar ca, pe            |         | editare intrebare   sterge intrebare<br>raspunsuri intrebare 4              |
| E-mail U.N.Titulescu                          | 4.                                                                                                    | O cheie primară re                                                                                | prezintă:                               |                           |                                    |         | editare intrebare   sterge intrebare<br>raspunsuri intrebare 4              |
| Site U.N.Titulescu                            | 5.                                                                                                    | Selecția reprezintă                                                                               | ă un:                                   |                           |                                    |         | editare intrebare   sterge intrebare<br>raspunsuri intrebare 4              |
| Forum U.N.Titulescu<br>Discipline = Tutoriale | 6.                                                                                                    | Valoarea NULL pe<br>date semnifică fap                                                            | ntru o celulă apa<br>tul că:            | rținând unei ta           | abele dintr-o bază de              |         | editare intrebare   sterge intrebare<br>raspunsuri intrebare 4              |
| Chat                                          | 7.                                                                                                    | În bazele de date<br>de date este repr                                                            | Microsoft-Access<br>ezentată de obie    | expresia mod              | elului relațional al bazei         |         | editare intrebare   sterge intrebare<br>raspunsuri intrebare 4              |
|                                               | <ol> <li>Suportul de programare folosit în aplicațiile cu baze de date tip Microsoft</li> <li>Access se numeste:</li> </ol> |                                                                                                   |                                         |                           |                                    |         | editare intrebare   sterge intrebare<br>raspunsuri intrebare 4              |
|                                               | 9.                                                                                                    | . Modul de creare a unui tabel bază de date care se aseamănă cu lucrul în<br>MS-Excel se numește: |                                         |                           |                                    |         | editare intrebare   sterge intrebare<br>raspunsuri intrebare 4              |
|                                               |                                                                                                    |                                                                                                   |                                         | + ADAUGA INT              | REBARE/INTREBARI TEST              |         |                                                                             |

### 4.2. Lista teste

#### eLiS > Teste > Lista teste

#### LISTA ASOCIERI DISCIPLINE / TESTE | LISTA TESTE | ADAUGARE TEST

#### LISTA TESTE

| nr. |                                                        | Disciplina                                             | i     | Actiuni                                           |  |  |  |
|-----|--------------------------------------------------------|--------------------------------------------------------|-------|---------------------------------------------------|--|--|--|
|     | TESTE ACTIVE - Testele pot fi publicate catre studenti |                                                        |       |                                                   |  |  |  |
| 1.  | Test 1 SGBD                                            |                                                        | •     | lista intrebari   editare test   inactiveaza test |  |  |  |
|     |                                                        | <ul> <li>TESTE INACTIVE - Testele NU pot fi</li> </ul> | publi | icate catre studenti                              |  |  |  |
| 2.  |                                                        |                                                        | •     | lista intrebari   editare test   activeaza test   |  |  |  |
| З.  | Test2                                                  |                                                        | •     | lista intrebari   editare test   activeaza test   |  |  |  |

Ofera posibilitatea administrarii testelor introduse in sistem.

Pentru testele active sau testele care au fost deja sustinute este permisa doar vizualizarea testului – intrebarile si variantele de raspuns, evidentiindu-se raspunsurile

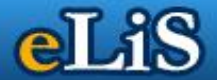

corecte. Pentru testele inactive care nu au fost sustinute este permisa modificarea datelor testului, administrarea intrebarilor si stergerea testului.

Administrarea intrebarilor permite adaugarea de intrebari, modificarea intrebarilor, stergerea intrebarilor, adaugarea de variante de raspuns, modificarea sau stergerea acestora.

#### eLiS > Teste > Lista teste

LISTA ASOCIERI DISCIPLINE / TESTE | LISTA TESTE | ADAUGARE TEST | ADAUGA INTREBARE/INTREBARI TEST

#### LISTA INTREBARI TEST

#### Test 1 SGBD

| nr. |                  | Intrebari test (text intrebare)         | i | Actiuni                                                        |  |  |  |
|-----|------------------|-----------------------------------------|---|----------------------------------------------------------------|--|--|--|
| 1.  | Ce               | este o baza de date                     |   | editare intrebare   sterge intrebare<br>raspunsuri intrebare 2 |  |  |  |
|     |                  |                                         |   | x inchide                                                      |  |  |  |
| nr. | i                | Enunt raspuns                           |   | Actiuni                                                        |  |  |  |
| 1.  | -                | o colectie de date corelate intre ele   |   | sterge raspuns                                                 |  |  |  |
| 2.  | x                | o colectie de date necorelate intre ele |   | sterge raspuns                                                 |  |  |  |
|     | + adauga raspuns |                                         |   |                                                                |  |  |  |

Stergerea testului implica stergerea intrebarilor introduse pentru testul respectiv precum si a variantelor de raspuns pentru toate aceste intrebari. Actiunea trebuie confirmata precum in exemplul prezentat anterior.

Fiecare test are asociat o casuta ce este bifata daca testul este activ respectiv nebifata daca testul este inactiv. In modulul student apar doar testele active. Pentru a putea fi activat un test trebuie sa aiba cel putin o intrebare, iar toate intrebarile testului trebuie sa aiba cel putin o varianta de raspuns corecta. Daca un test este activ dar nu a fost sustinut inca este posibila modificarea lui **daca este in prealabil dezactivat**.

Daca doriti sa activati sau sa dezactivati unul sau mai multe teste bifati corespunzator casuta de status asociata (bifata daca doriti sa activati testul, nebifata daca doriti sa dezactivati testul) apoi accesati butonul "Activare". Actiunea va trebui confirmata precum in exemplul prezentat anterior.

Dezactivarea testelor nu implica nici o conditie; insa activarea se va realiza doar pentru testele ce respecta conditia prezentata mai sus. Rezultatul actiunii va fi semnalat printr-un mesaj.

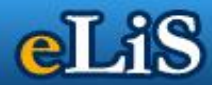

### 4.3. Asociere teste

eLiS > Teste > Adaugare test

#### ASOCIAZA TESTUL LA O DISCIPLINA

| Selecteaza disciplina                                  |   |
|--------------------------------------------------------|---|
| Baze de date (FB, ID, Anul 2, Sem 1, Student) - [1032] | • |
| Selecteaza test<br>Test 1 SGBD 💌<br>Adauga             |   |

Folosind acest meniu se poate asocia un test creat in prealabil.

## 4.4. Statistici teste

| CLIS NICOL                 | AE TITULESC<br>OR | ΰ                               | Marți, 8 m<br>Ora<br>Ultima autentificare 07-1   | nai 2012<br>a: 09:34<br>05-2012<br>10:48 |                                     |           |
|----------------------------|-------------------|---------------------------------|--------------------------------------------------|------------------------------------------|-------------------------------------|-----------|
| TUTORIAL / DISCIPLINĂ      | TESTE             |                                 | MESAJE STUDENTI                                  | DOWNLOAD                                 | DE                                  | CONECTARE |
| Baze de date (FB, ID, Anul | 2, Sem 1, Stud    | ent)-FB   ID                    | Baze de date   Anul                              | 2   Student                              | Bine ai venit, Prof.univ.dr. Oancea | Bogdan    |
| TESTE                      | eLiS > Teste >    | Statistici teste                |                                                  |                                          |                                     |           |
| ADAUGARE TESTE             |                   |                                 |                                                  | VERSIUNE                                 | VECHE STATISTICI                    |           |
| ASOCIERE TESTE             |                   |                                 |                                                  | STATI                                    | STICI TESTE                         |           |
| LISTA TESTE                |                   |                                 |                                                  |                                          |                                     |           |
| STATISTICI TESTE           | Se                | electeaza test                  | publicat                                         | 2-01-05                                  |                                     |           |
| AJUTOR                     |                   | est i SGBD ::                   | 2011-11-10 - 2012                                | 2-01-05                                  |                                     |           |
|                            |                   | Genereaza ra                    | port                                             |                                          |                                     |           |
| Schimbare parola           |                   |                                 |                                                  |                                          |                                     |           |
| Manual utilizare / Help    | ті                | tlu test publi                  | cat: Test 1 SGBD                                 |                                          |                                     |           |
| Sesizare Probleme          | D                 | escriere test<br>umar de intro  | publicat: Test de                                | autoevaluare a                           | cunostintelor                       |           |
| E-mail U.N.Titulescu       | Pe                | erioada de si                   | istinere a testelo                               | or: 2011-11-10                           | :: 2012-01-05                       |           |
| Site U.N.Titulescu         | D                 | e cate ori po<br>p test: Cu o s | <b>ate fi sustinut:</b> 4<br>ingura varianta cor | recta                                    |                                     |           |
| Forum U.N.Titulescu        |                   | ·                               | -                                                |                                          |                                     |           |
| Discipline = Tutoriale     | nr.               | . Nur                           | ne student                                       |                                          | Detalii / Status sustinere          |           |
| Chat                       | 1                 | Anghilin El                     | ena                                              | -                                        |                                     |           |
|                            | 2                 | Bărăitaru F                     | lorica                                           | -                                        |                                     |           |
|                            | 3                 | Belciug Eca                     | iterina-Iuliana                                  | -                                        |                                     |           |
|                            | 4                 | Bodoloacă                       | Cătălin-Ionuț                                    | -                                        |                                     |           |

Din acest meniu se poate vedea care studenti au dat testul si ce rezultate au obtinut.

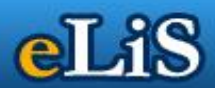

## 5. COMUNICATE

Acest meniu reprezinta modalitatea prin care utilizatorul poate introduce comunicate in sistem.

Utilizatorul nu poate vizualiza, edita sau sterge decat comunicatele introduse de el.

|                                                                                    | COLĂÊ<br>DFESOR | R S LT A T E A<br>E TITULESCU<br>R Ultima autentificare 23-09-2014<br>15:02 |                                                 |                                                 |                                            |                    |            |                          |                          |                        |
|------------------------------------------------------------------------------------|-----------------|-----------------------------------------------------------------------------|-------------------------------------------------|-------------------------------------------------|--------------------------------------------|--------------------|------------|--------------------------|--------------------------|------------------------|
| TUTORIAL / DISCIPLINĂ                                                              |                 |                                                                             | TESTE                                           |                                                 |                                            | DOCUMENTE          | CHAT       |                          |                          |                        |
| Tutorial selectat: Baze                                                            | de date         | • (AA                                                                       | , ID, Ani                                       | ıl 2, Sem 1, S                                  | tudent)                                    |                    |            |                          | Bine ai venit, Prof      | univ.dr. Oancea Bogdan |
| 🌒 AN UNIVERSITA                                                                    | R e             | eLiS >                                                                      | An unive                                        | rsitar ) An un                                  | iversitar                                  |                    |            |                          |                          | 2                      |
| ADAUGARE COMUNICAT                                                                 | г               |                                                                             |                                                 | ļ                                               | LISTA COMUNIC                              | ATE   ADAUGA       |            | NICAT   ARHI             | VA COMUNICATE            |                        |
| LISTA COMUNICATE                                                                   | -               |                                                                             |                                                 |                                                 |                                            | LISTA (            | OMUN       | ICATE                    |                          |                        |
| ARHIVA COMUNICATE                                                                  |                 |                                                                             |                                                 |                                                 |                                            |                    |            |                          |                          |                        |
| AJUTOR                                                                             |                 |                                                                             |                                                 |                                                 |                                            |                    |            |                          |                          |                        |
|                                                                                    |                 | nr.                                                                         |                                                 |                                                 | Deta                                       | ilii mesaj         |            |                          | Valabilitate             | Actiuni                |
| Schimbare parola                                                                   |                 | 1.                                                                          | Proiecte<br>Discipl<br>Student                  | e - Birotica<br>ina: Birotica<br>)              | , corespondență ș                          | i secretariat (AP, | ID, Anul 3 | , Sem 2,                 | 2014-05-05<br>2014-06-08 | editare   stergere     |
| Manual utilizare / H                                                               | elp             |                                                                             | Proiect                                         | de rzolvat                                      |                                            |                    |            |                          | 2014-03-23               |                        |
| Sesizare Probleme                                                                  |                 | 2.                                                                          | Discipl<br>Student                              | <b>ina:</b> Birotica<br>)                       | , corespondență ș                          | i secretariat (AP  | ID, Anul 3 | , Sem 2,                 | 2014-05-05               | editare   stergere     |
| E-mail U.N.Titulescu                                                               | ·               | з.                                                                          | Tema/p                                          | roiect baze d                                   | le date                                    | ul 2 Som 1 Stu     | dopt)      |                          | 2013-10-31               | editare   stergere     |
| Site U.N.Titulescu                                                                 |                 |                                                                             | Tema/p                                          | roiect baze de                                  | e date (MK, ID, Ar<br>le date              | iui 2, Sem 1, Stu  | dent)      |                          | 2013-12-31 2013-10-31    | 19. 1.1                |
| Forum U.N.Titulescu                                                                | •               | 4.                                                                          | Discipl                                         | ina: Baze de                                    | date (AA, ID, An                           | ul 2, Sem 1, Stu   | dent)      |                          | 2013-12-31               | editare   stergere     |
| Discipline = Tutorial                                                              | le              | 5.                                                                          | Tema/p<br>Discipl                               | roiect baze o<br>ina: Baze de                   | ie date<br>date (CIG, ID, A                | nul 2, Sem 1, St   | udent)     |                          | 2013-10-31<br>2013-12-31 | editare   stergere     |
| Chat                                                                               |                 | 6.                                                                          | Tema p<br>Discipl                               | roiect Baze d<br>ina: Baze de                   | <mark>le date</mark><br>e date (FB, ID, An | ul 2, Sem 1, Stud  | lent)      |                          | 2013-10-31<br>2013-12-31 | editare   stergere     |
|                                                                                    |                 | 7.                                                                          | Orar Ba<br>Discipl                              | <mark>ze de date</mark><br>i <b>na:</b> Baze de | e date (MK, ID, Ar                         | ul 2, Sem 1, Stu   | dent)      |                          | 2013-10-20<br>2014-01-01 | editare   stergere     |
|                                                                                    |                 | 8.                                                                          | Orar Ba<br>Discipl                              | <mark>ze de Date</mark><br>i <b>na:</b> Baze de | e date (AA, ID, An                         | ul 2, Sem 1, Stu   | dent)      |                          | 2013-10-20<br>2014-01-01 | editare   stergere     |
|                                                                                    | 9.              | Orar Ba<br>Discipl                                                          | <mark>ze de date</mark><br>i <b>na:</b> Baze de | adate (CIG, ID, A                               | nul 2, Sem 1, St                           | udent)             |            | 2013-10-20<br>2014-01-01 | editare   stergere       |                        |
|                                                                                    | 10.             | Orar Ba<br>Discipl                                                          | ze de date<br>ina: Baze de                      | e date (FB, ID, An                              | ul 2, Sem 1, Stud                          | dent)              |            | 2013-10-20<br>2014-01-01 | editare   stergere       |                        |
| 11. Materie -examen final<br>Disciplina: Informatica economica (MK, ID, Anul 1, Se |                 |                                                                             |                                                 |                                                 |                                            | em 1, Stude        | ent)       | 2012-12-07<br>2013-01-19 | editare   stergere       |                        |
|                                                                                    |                 | 12.                                                                         | Materie<br>Discipl                              | • examen fin<br>ina: Bazele i                   | al<br>nformaticii (AA, I                   | D, Anul 1, Sem 1   | , Student) |                          | 2012-12-07<br>2013-01-19 | editare   stergere     |

In momentul selectarii acestui meniu, utilizatorului ii este infatisat al doilea submeniu, si anume "Lista comunicate".

## 5.1. Adaugare comunicat

#### 5.1.1. Pasul 1

Acest submeniu permite introducerea comunicatelor.

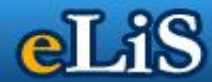

| DESTINATARI                   |   |
|-------------------------------|---|
| Disciplina                    |   |
| Selecteaza materie / tutorial | - |
| Grupa                         |   |
| Toate grupele                 | - |
| Student                       |   |
| Toti studentii                | - |

Utilizatorul poate trimite un comunicat alegand intai o disciplina anume. Apoi poate alege sa trimita tuturor grupelor sau unei grupe anume. Daca selecteaza o grupa anume, poate apoi alege sa trimita unui student anume din acea grupa.

| DETALII COMUNICAT |         |            |  |  |  |  |
|-------------------|---------|------------|--|--|--|--|
| Valabilitate      |         |            |  |  |  |  |
| 2012-05-09        | pana la | 2012-06-09 |  |  |  |  |

Se va alege apoi valabilitatea acestui comunicat. Cand expira valabilitatea, comunicatul nu va mai aparea pe pagina studentului.

#### 5.1.2. Pasul 2

Pasul doi reprezinta introducerea efectiva a comunicatului.

| Titlu                                                                      |
|----------------------------------------------------------------------------|
|                                                                            |
| Continut                                                                   |
| 🔋 🗄 Source   🖬 🔲 🗔 📓 📕 🛍 🛍 🚵 📾   🏯 🥙 🗮 🗮 👘 🖓 🖓                             |
| j 📖 🖉 💿 📷 📑 💻 🛤 🏊                                                          |
| i Β Ι U ===   X <sub>2</sub> X <sup>2</sup>   注 Ε   ∈ ∈ ⇒ ≤≤ Ξ Ξ   → ¶ ¶ ↓ |
| 🧯 🖾 🥝 🛅 🗏 😳 Ω 📇 🚳                                                          |
| i Styles 🔹 Format 🔹 Font 🔹 Size 🔹 Ar 🗸 🌐 🖏 💽 🖃                             |
|                                                                            |
|                                                                            |
|                                                                            |
|                                                                            |
|                                                                            |
|                                                                            |
|                                                                            |
|                                                                            |
|                                                                            |
| Adauga                                                                     |

- formularul de introducere/modificare comunicate -

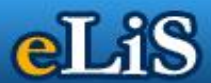

Formularul de introducere comunicat are urmatoarele campuri:

- *titlu:* titlul comunicatului. Acesta este un camp obligatoriu
- comunicat: textul comunicatului. Acesta este un camp obligatoriu.

In cazul necompletarii tuturor campurilor, comunicatul nu va fi salvat.

In formular exista 1 buton cu urmatoarele functionalitati:

- butonul "Salveaza": realizeaza salvarea comunicatului, nu inainte de a se primi o cofirmare din partea utilizatorului:

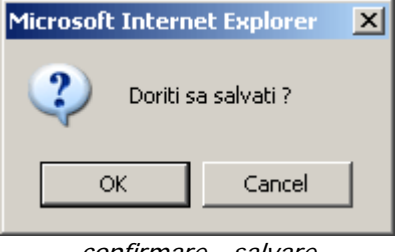

- confirmare - salvare -

## 5.2. Lista comunicate

eLIS > An universitar > An universitar LISTA COMUNICATE | ADAUGARE COMUNICAT | ARHIVA COMUNICATE

#### LISTA COMUNICATE

| nr. | Detalii mesaj                                                                                                    | Valabilitate             | Actiuni            |
|-----|----------------------------------------------------------------------------------------------------|--------------------------|--------------------|
| 1.  | Test online SGBD<br>Disciplina: Baze de date (CIG, ID, Anul 2, Sem 1, Student)<br>Grupa:                            | 2011-12-08<br>2012-01-05 | editare   stergere |
| 2.  | Test online SGBD<br>Disciplina: Baze de date (FB, ID, Anul 2, Sem 1, Student)<br>Grupa:                             | 2011-12-08<br>2012-01-05 | editare   stergere |
| 3.  | Orar Bazele tehnologiei Informatiei<br>Disciplina: Bazele tehnologiei informației (CIG, ID, Anul 1, Sem 2, Student) | 2011-02-15<br>2011-03-15 | editare   stergere |
| 4.  | Orar Bazele tehnologiei Informatiei<br>Disciplina: Bazele tehnologiei informatiei (FB, ID, Anul 1, Sem 2, Student)  | 2011-02-15<br>2011-03-15 | editare   stergere |

Aceasta pagina prezinta lista cu comunicatele deja introduse. Sunt afisate doar comunicatele introduse de utilizatorul autentificat.

Lista contine urmatoarele campuri:

- titlul mesajului

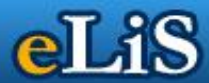

- *valabilitate:* data de inceput a intervalului in care comunicatul este disponibil pentru student data de final a intervalului in care comunicatul este disponibil pentru student
- editare: exista posibilitatea editarii comunicatului;
- disciplina: este afisata disciplina unde a fost trimis comunicatul;
- *stergere:* prin efectuarea unui click este realizata stergerea comunicatului, dar nu inainte de a se primi o confirmare ca intr-adevar se doreste stergerea acestuia.

| Microsoft Internet Explorer 🛛 🔀   |  |  |  |  |  |  |  |  |
|-----------------------------------|--|--|--|--|--|--|--|--|
| 2 Doriti sa stergeti materialul ? |  |  |  |  |  |  |  |  |
| OK Cancel                         |  |  |  |  |  |  |  |  |
|                                   |  |  |  |  |  |  |  |  |

- confirmare de stergere -

In cazul in care nu exista nici un tip de comunicat este afisat un tabel gol:

#### COMUNICATE

| N <b>r.</b> | Data | Titlu                       |  |  |
|-------------|------|-----------------------------|--|--|
|             |      | Nici un comunicat           |  |  |
|             |      | - tabel gol de comunicate - |  |  |

## 5.3. Arhiva comunicate

| AN UNIVERSITAR<br>ADAUGARE COMUNICAT<br>LISTA COMUNICATE<br>ARHIVA COMUNICATE<br>AJUTOR | eLiS ) | An universitar ) An universitar<br>LISTA COMUNICATE   ADAUGARE COMUNICAT   ARHIVA<br>ARHIVA COMUNICATE                | <u>A COMUNICATE</u>      |                    |
|-----------------------------------------------------------------------------------------|--------|----------------------------------------------------------------------------------------------------|--------------------------|--------------------|
|                                                                                         | nr.    | Detalii mesaj                                                                                                    | Valabilitate             | Actiuni            |
| Schimbare parola<br>Manual utilizare / Help                                             | 1.     | Disciplina: Baze de date (FB, ID, Anul 2, Sem 1, Student)<br>Grupa: FB.2.2.01                                         | 2011-09-15<br>2011-10-15 | editare   stergere |
| Sesizare Probleme<br>E-mail U.N.Titulescu                                               | 2.     | test<br>Disciplina: Bazele tehnologiei informatiei (FB, ID, Anul 1, Sem 2, Student)<br>Grupa: FB.2.1.02<br>Studentul: | 2011-07-07<br>2011-08-07 | editare   stergere |
| Site U.N.Titulescu<br>Forum U.N.Titulescu                                               |        |                                                                                                    |                          |                    |
| Chat                                                                                    |        |                                                                                                    |                          |                    |
|                                                                                         |        |                                                                                                    |                          |                    |

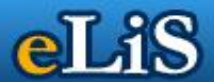

Mesajele a caror valabilitate a expirat ajung in arhiva. Ele pot fi vizualizate de catre utilizator in acest submeniu.

#### 6. Mesaje studenti

Studentii pot trimite prin intermediul portalului mesaje profesorilor. Aceste mesaje sunt vizualizate de catre utilizator in meniul Mesaje Studenti.

Utilizatorul poate vizualiza mesajul si apoi raspunde la acesta. Mesajul apare inapoi la student pe pagina sa din cadrul portalului, care poate la randul sau raspunde. Firul discutiei este pastrat.

Mesajul ajunge si pe adresa de e-mail a profesorului. Raspunsul profesorului ajunge si pe adresa de email a studentului.

| Miercuri, 9 mai 2013<br>Ora: 13:44<br>PROFESOR<br>Ultima autentificare 08-05-2013<br>17:59 |                                                                              |                                                             |                                          |                                       |                                                     |                         |                |        |
|--------------------------------------------------------------------------------------------|------------------------------------------------------------------------------|-------------------------------------------------------------|------------------------------------------|---------------------------------------|-----------------------------------------------------|-------------------------|----------------|--------|
| TUTORIAL / DISCIPLINĂ                                                                      | TESTE                                                                        |                                                             |                                          | DOWNLOAD                              | DECONE                                              |                         |                |        |
| Nici un tutorial selectat                                                                  |                                                                              |                                                             |                                          |                                       | В                                                   | ine ai venit, Prof.univ | .dr. Oancea    | Bogdar |
| <b>BIBLIOTECA</b>                                                                          | eLiS > Downlo                                                                | ad                                                          |                                          |                                       |                                                     |                         |                |        |
| MESAJE DE LA STUDENTI                                                                      |                                                                              |                                                             |                                          | MESAJE D                              | e la studenti                                       |                         |                |        |
|                                                                                            |                                                                              | (m                                                          | esajele sunt trim                        | ise si pe adresa                      | de email asociata contului d                        | dumneavoastra)          |                |        |
| Schimbare parola                                                                           |                                                                              |                                                             |                                          |                                       |                                                     |                         |                |        |
| Manual utilizare / Help                                                                    |                                                                              |                                                             |                                          |                                       |                                                     |                         |                |        |
| Sesizare Probleme                                                                          |                                                                              |                                                             | Data                                     | Actiuni                               | <b>S</b>                                            |                         |                |        |
| E-mail U.N.Titulescu                                                                       | Duţă Didina                                                                  | Duţă Didina-Diana [dienusha_1988@yahoo.com]                 |                                          |                                       |                                                     |                         | 0 5            | 1      |
| Site U.N.Titulescu                                                                         | Ungureanu                                                                    | Ungureanu Ioana-Cristina [ungureanu.ioana91@gmail.com]      |                                          |                                       |                                                     |                         | 0 5            | 2      |
| Discipline = Tutoriale                                                                     | Plămădeală                                                                   | Plămădeală Iuliana [iuliana.plamadeala@speedtransfer.ro]    |                                          |                                       |                                                     | Feb 01 2012,            | 0 5            | 3      |
| Chat                                                                                       | Detalii me<br>Buna ziua<br>Daca nu a<br>pe mail pa<br>Multumes<br>O zi placu | esaj<br>,<br>im reusit sa va<br>ana la data ex<br>c.<br>ta. | a trimit pana acum<br>amenului de joi, 2 | n referatele ceru<br>febr?Le mai luat | te in cadrul orelor de seminar<br>i in considerare? | ii, mai este posibil sa | a vi le trimit | ×      |
|                                                                                            | Sursa: Sis                                                                   | steme informa                                               | tice integrate inter                     | rorganizationale                      | de gestiune - cursuri.php                           |                         |                |        |
|                                                                                            | Calciu Ana-                                                                  | Maria [anita_r                                              | nv@yahoo.com]                            |                                       |                                                     | Jan 26 2012,<br>12:43   | 0 5            | 4      |
|                                                                                            | Costin Petro                                                                 | onela-Georgia                                               | na [georgiana_pet                        | ronela@yahoo.c                        | om]                                                 | Jan 19 2012,<br>23:12   | 0 5            | 5      |
|                                                                                            | Cartin Bata                                                                  |                                                             | r                                        |                                       | 1                                                   | Jan 19 2012,            | 0.5            | 6      |

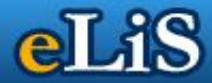

## 7. Documente

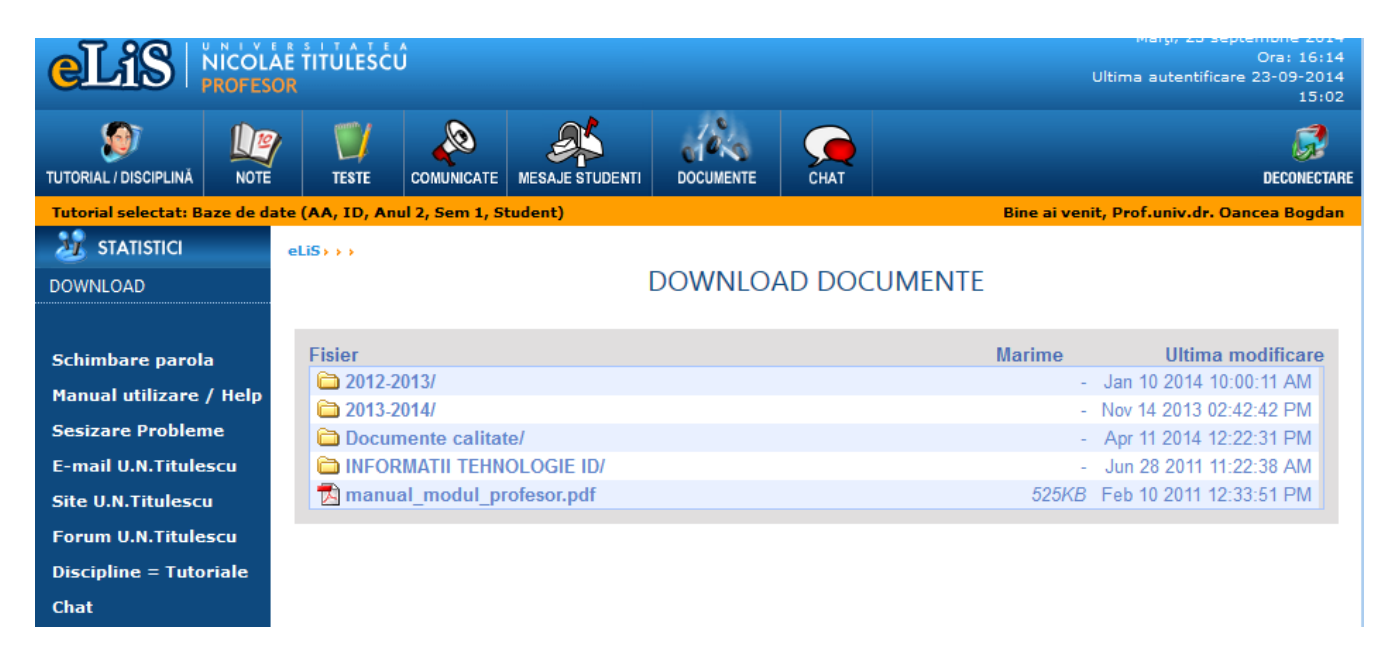

In cadrul acestei sectiuni se regasesc documente de interes pentru utilizator (profesor).

#### 8. Chat

Cu ajutorul chatului se realizează comunicarea sincronă cu studenții. O data intrat în chat vor apărea mai multe camere de chat. Camerele se generează pe baza programelor de studii unde profesorul are cursuri/seminarii.

Pentru a putea discuta cu studenții trebuie întâi aleasă o cameră de chat. Există camere de chat cu acces general (unde pot intra studenții unui program de studiu-an-forma de învătământ) și camere private. Camerele private se generează pe măsură ce studenții intra pe chat.

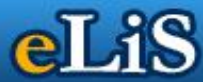

Va rugam sa selectati o camera de discutie din lista de mai jos

| Camere de discutii generale (profesor - facultate/forma/an): |             |                |             |               |               |                     |                     |            |
|--------------------------------------------------------------|-------------|----------------|-------------|---------------|---------------|---------------------|---------------------|------------|
|                                                              |             |                |             |               |               |                     |                     |            |
| FB   ZI   1                                                  | FB   ZI   2 | FB   ZI   3    | FB   ID   1 | FB   ID   2   | CIG   ZI   1  | CIG   ZI   2 CIG    | ZI 3 CIG ID         | 1          |
| CIG   ID   2                                                 | AP   ZI   3 | AP   ID        | 3 FC   ZI   | 1 FC   ZI   2 | ECTS   ZI     | 1 ECTS   ZI   2     | ECTS   ZI   3 ECTS  | 5   ID   1 |
| ECTS   ID                                                    | 2 ECTS   II | D   3   AA   3 | ZI   1 AA   | ZI   2 AA   I | D   1 AA   IC | 0   2   MK   ZI   1 | MK   ZI   2 MK   IC | ) 1        |
| MK   ID   2                                                  |             |                |             |               |               |                     |                     |            |

Camere de discutii private (profesor - student):

| Send |
|------|
|      |

#### 9. Teme online

Modulul "teme online" oferă suport pentru incarcare teme (modul Student), suport pentru vizualizare/notare teme (modul Profesor), suport pentru vizualizare teme + note (modul Student).

Modul in care funcționează modulul:

1. Studentul are posibilitatea ca din interfata elis Student sa incarce tema prin intermediul unui formular;

2. Profesorul destinatar este notificat pe adresa de email cu un mesaj corespunzator;

3. Prin intermediul notificarii de pe mail dar si din modulul Profesor se poate descarca tema;

4. In cadrul aceleiasi interfete existe posibilitatea notarii temei;

5. Nota primita la tema va fi afisata (vizibila) studentului.

Pentru a accesa modulul se va merge pe butonul "Teme online", dupa ce s-a ales disciplina. In partea dreapta a aplicatiei va aparea lista studentilor. In cazul in care un student a incarcat teme la disciplina aleasa, pe coloana "Teme" va aparea numarul lor. Apasand pe butonul "+" se va deschide lista temelor adaugate. Se poate vedea astfel titlul temei, mesajul de la student, fisierul atasat (care poate fi downloadat de pe platforma), data si ora trimiterii.

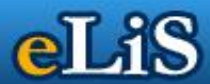

| Tutorial selectat: Institutii s           | organizatii internationale (AP, ID, Anul 3, Sem 2, Student)                                                                                                    | Bine ai                                                      | venit, Prof. | univ.dr. Purdă Nicolae |  |  |  |  |  |  |
|-------------------------------------------|----------------------------------------------------------------------------------------------------|--------------------------------------------------------------|--------------|------------------------|--|--|--|--|--|--|
| 💓 TUTORIAL / DISCIPLINĂ                   | eLiS > Tutorial / Disciplina >                                                                                                    |                                                              |              |                        |  |  |  |  |  |  |
| ALEGERE DISCIPLINA                        | TEME ONLINE                                                                                                    |                                                              |              |                        |  |  |  |  |  |  |
| FISA DISCIPLINEI                          | 2014/2015 - STUDENTI INSCRISI LA DISCIPLINA:                                                                                                    |                                                              |              |                        |  |  |  |  |  |  |
| ADMINISTRARE FISIERE                      | Institutii si organizatii internationale (AP, ID, Anul 3, Sem 2, Student)                                                                                                    |                                                              |              |                        |  |  |  |  |  |  |
| CURSURI ONLINE                            | Né Student inscris à Grupa Tamas Actiuni à                                                                                                    |                                                              |              |                        |  |  |  |  |  |  |
| STUDENTI                                  | 1 Alecu Gabriela Alina [28160-1]                                                                                                    | AP.2.3.01                                                    | 0            | +                      |  |  |  |  |  |  |
| TEME ONLINE                               |                                                                                                    |                                                              |              | -                      |  |  |  |  |  |  |
| PREZENTA TUTORIALE                        | 2 Badea Iuliana-Georgiana [27696-1]                                                                                                    | AP.2.3.01                                                    | 0            | +                      |  |  |  |  |  |  |
| AJUTOR                                    | 3 Băidan Nicoleta-Daniela [28428-1]                                                                                                    | AP.2.3.02                                                    | 0            | +                      |  |  |  |  |  |  |
| Schimbare parola                          | 4 Bordieru Emilia [28515-1]                                                                                                    | AP.2.3.01                                                    | 3            | +                      |  |  |  |  |  |  |
| Manual utilizare / Help                   |                                                                                                    |                                                              | x inchide    |                        |  |  |  |  |  |  |
| Sesizare Probleme                         | esizare Probleme                                                                                                    |                                                              |              |                        |  |  |  |  |  |  |
| Site U.N.Titulescu<br>Forum U.N.Titulescu | 1       Titlu tema: Personalitatea juridica a organizatiilor internationale<br>Mesaj student: Buna ziua,/r\nRetrimit referatul III.\r\nMultumesc.       Nota: 1<br>Data n<br>Fisier tema: 28515_1507_emilia6.docx         Data trimiterii: 2015-04-02 14:16:58       Mesaj                                                   | Nota: 10.00<br>Data notarii: 28-04-2015 12:54<br>Mesaj nota: |              |                        |  |  |  |  |  |  |
| Discipline = Tutoriale<br>Chat            | 2       Titlu tema: OrganizaČii internaČionale la nivel regional       Nota: 1         Mesaj student: Buna ziua, \r\nTrimit atasat al treilea proiect.       Data n         Fisier tema: 28515_1507_emilia 4.docx       Mesaj         Data trimiterii: 2015-03-27 10:24:05       Mesaj                                       | Nota: 10.00<br>Data notarii: 28-04-2015 12:54<br>Mesaj nota: |              |                        |  |  |  |  |  |  |
|                                           | 3       Titlu tema: OrganizaĹŁii internaĹŁionale la nivel universal cu       Nota: :         competenĹŁĂ generalĂ       Data n         Mesaj student: Buna ziua, \r\nTrimit atasat primul proiect.       Mesaj         \r\nMultumesc,       Fisier tema: 28515_1507_emilia 2.docx       Data trimiterii: 2015-03-27 10:21:40 | 10.00<br>iotarii: 28-04-20<br>nota:                          | 015 12:54    | nota tema              |  |  |  |  |  |  |

Pentru a nota o tema se face click pe butonul "nota tema" si se va deschide un nou meniu. Impreuna cu nota se poate scrie si un mesaj pentru student. O tema o data notata nu mai poate fi stearsa de catre student.

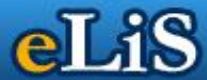

| 4   | Bordieru Emilia [28515-1]                                                                                                    |                                       | AP.2.3.01                 | 3         | +         |  |  |  |  |
|-----|----------------------------------------------------------------------------------------------------|---------------------------------------|---------------------------|-----------|-----------|--|--|--|--|
|     | TEME ADAUGATE                                                                                                    |                                       |                           |           |           |  |  |  |  |
| nr. | Detalii tema                                                                                                    | Nota                                  |                           |           | Actiuni   |  |  |  |  |
| 1   | Titlu tema: Personalitatea juridica a organizatiilor internationale<br>Mesaj student: Buna ziua,\r\nRetrimit referatul III.\r\nMultumesc.<br>Fisier tema: 28515_1507_emilia6.docx<br>Data trimiterii: 2015-04-02 14:16:58                                | Nota: 10.0<br>Data nota<br>Mesaj nota | )0<br>rii: 28-04-2(<br>a: | 015 12:54 | nota tema |  |  |  |  |
|     | Notare tema: Personalitatea juridica a organizatiilor internationale<br>Nota: 10.00<br>Detalii pentru student:<br>                                                                                                    |                                       |                           |           |           |  |  |  |  |
| 2   | Titlu tema: OrganizaČii internaČionale la nivel regional<br>Mesaj student: Buna ziua, \r\nTrimit atasat al treilea proiect.<br>Fisier tema: 28515_1507_emilia 4.docx<br>Data trimiterii: 2015-03-27 10:24:05                                             | Nota: 10.0<br>Data nota<br>Mesaj nota | 00<br>rii: 28-04-2(<br>a: | 015 12:54 | nota tema |  |  |  |  |
| 3   | Titlu tema: OrganizaĹŁii internaĹŁionale la nivel universal cu<br>competenĹŁÄ generalÄ<br>Mesaj student: Buna ziua, \r\nTrimit atasat primul proiect.<br>\r\nMultumesc,<br>Fisier tema: 28515_1507_emilia 2.docx<br>Data trimiterii: 2015-03-27 10:21:40 | Nota: 10.0<br>Data nota<br>Mesaj nota | 00<br>rii: 28-04-20<br>a: | 015 12:54 | nota tema |  |  |  |  |

## 10. Prezență la tutoriale

Modulul "Prezență tutoriale" permite profesorului să țină evidența electronică a prezenței. Pentru a deschide modulul se face click pe butonul "Prezenta tutoriale", după ce s-a ales disciplina.

Întâi se alege tutorialul la care se dorește să se treacă prezența dintr-o listă prestabilită din modulul secretariat.

O data ales, se va deschide o lista cu studenții și se vor bifa cei care au fost prezenți.

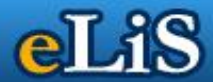

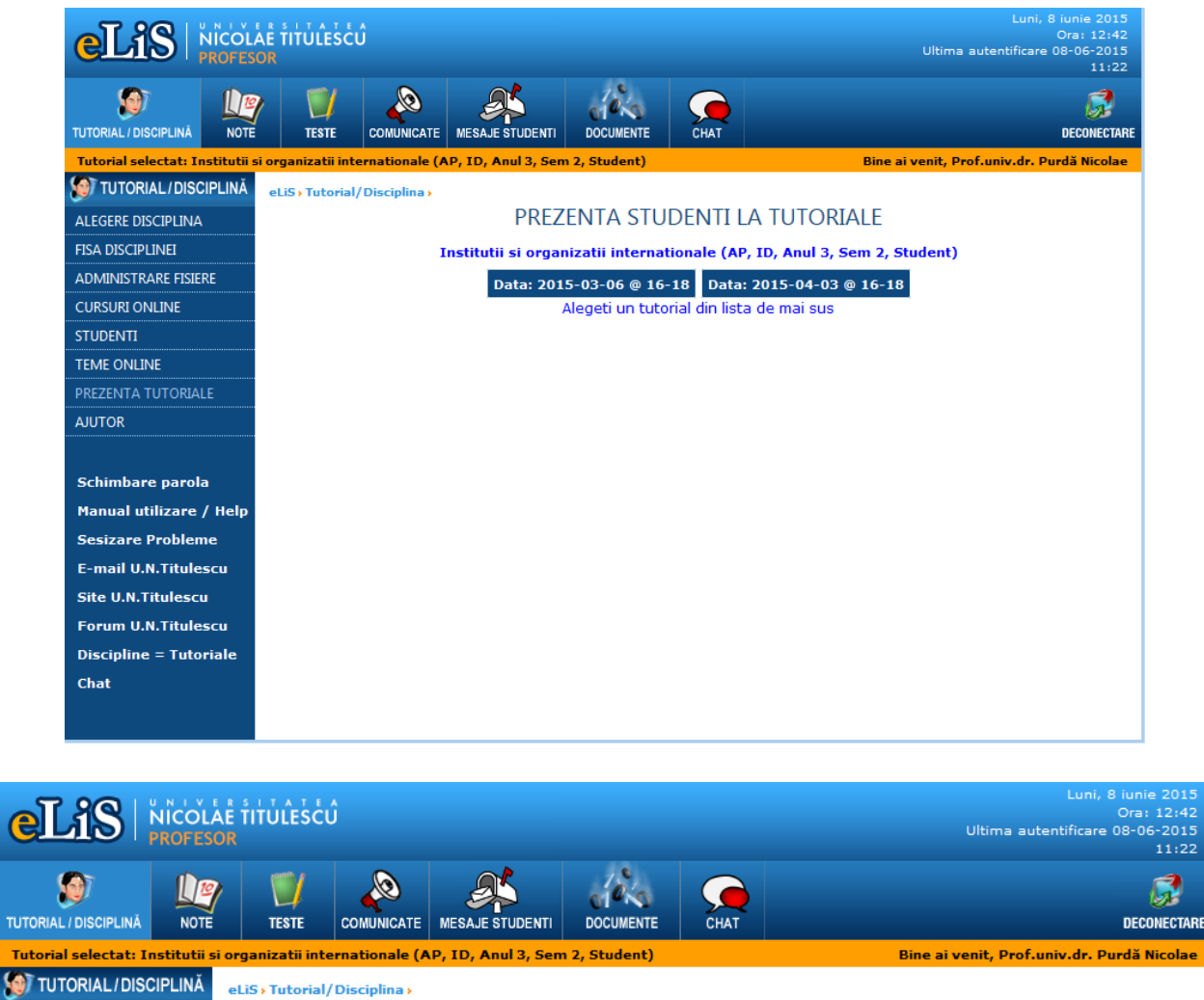

#### PREZENTA STUDENTI LA TUTORIALE

Institutii si organizatii internationale (AP, ID, Anul 3, Sem 2, Student)

#### Data: 2015-03-06 @ 16-18 Data: 2015-04-03 @ 16-18

| NQ. | Detalii student 🔶                 | Status 🔶     |
|-----|-----------------------------------|--------------|
| 1   | Alecu Gabriela Alina [28160-1]    |              |
| 2   | Badea Iuliana-Georgiana [27696-1] |              |
| 3   | Băidan Nicoleta-Daniela [28428-1] |              |
| 4   | Bordieru Emilia [28515-1]         | $\checkmark$ |
| 5   | Brătescu Monica-Maria [28504-1]   |              |
| 6   | Brătucu Monica-Livia [28387-1]    | $\checkmark$ |
| 7   | Budică Claudiu-Florinel [27814-1] |              |
| 8   | Ciortea Mircea-Vasile [28628-1]   |              |
| 9   | Coman Mihaela [27890-1]           |              |
| 10  | Creiță Emanuela [28510-1]         |              |
| 11  | Cucu Gabriela [27517-1]           |              |
| 12  | Culea Alexandru [21519-1]         |              |

Schimbare parola Manual utilizare / Help Sesizare Probleme E-mail U.N.Titulescu Site U.N.Titulescu Forum U.N.Titulescu Discipline = Tutoriale Chat

ALEGERE DISCIPLINA

ADMINISTRARE FISIERE

CURSURI ONLINE STUDENTI TEME ONLINE

AJUTOR